### Guía de Blockchain Crypto Wallet CRYPTOUNIT

**Crypto Wallet** - es una aplicación creada para almacenar y transferir tokens de blockchain CRYPTOUNIT emitidos en un contrato inteligente EOS con la posibilidad adicional de administrarlos, mostrar los ingresos de participación recibidos de stacking dentro del marco de la lógica implementada.

### I. Generación de clave

Para los usuarios registrados en la cuenta personal de my-cryptounit.com y que hayan pasado la verificación, está disponible la posibilidad de generar una frase secreta (Seed Phrase), que luego será necesaria para autorizar al usuario en la cripto-billetera.

La clave secreta se genera a partir de la cuenta personal del usuario haciendo clic en el botón correspondiente.

Para generar una clave privada necesita:

 Inicie sesión en su cuenta personal my-cryptounit.com y copie la dirección de su billetera criptográfica, que consta de 12 caracteres y pegue la dirección de la billetera en un documento de Word separado u otro archivo de texto que almacenará de forma segura en una unidad flash o imprimirá en un impresora, también puede escribir estos símbolos en una hoja de papel y luego presionar el botón "generar clave de acceso". (Dib. 1)

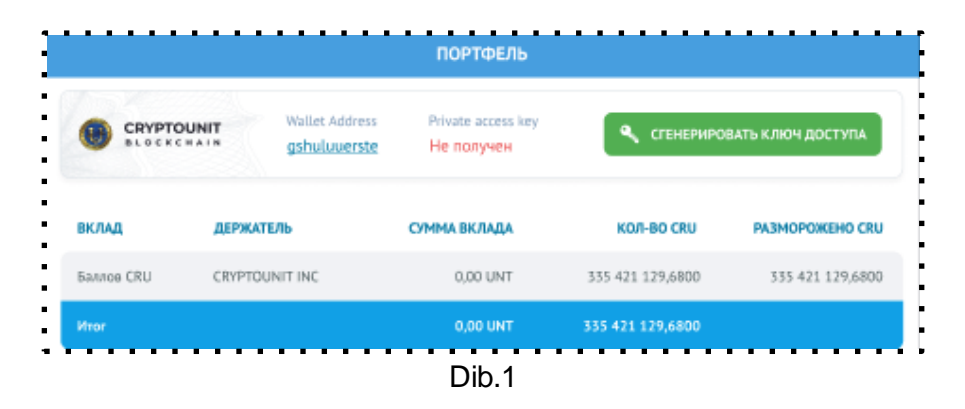

Después de eso, va a la pantalla de CryptoWallet. (Dib.2) La pantalla mostrará 12 palabras de la frase secreta.

| h./                                           |                                     | ŕ                      |                           | /                |                       |     |        |   |
|-----------------------------------------------|-------------------------------------|------------------------|---------------------------|------------------|-----------------------|-----|--------|---|
|                                               |                                     | 3                      | АПОМНИТ                   | Е ФРА            | зу                    |     |        |   |
| аша резервная ф<br>сли вы потеряете           | раза позволи<br>2 доступ к сво      | т Вам вос<br>ему Крипт | становить В<br>говалютном | ашу кр<br>у Коше | иптовалюту,<br>ельку. |     |        | • |
| ожалуйста, запиши<br>сохраните их где-н       | те эти 12 слов і<br>іибудь в безопа | по порядку<br>існости. |                           | 1.               | wave                  | 7.  | kit    |   |
| аша резервная фраза<br>осстановлению вашей    | является ключом<br>криптовалюты, ек | к<br>сли вы            |                           | 2.               | hazard                | 8.  | salute |   |
| огда-нибудь потеряете                         | свой пароль.                        |                        |                           | 3.               | rent                  | 9.  | vivid  |   |
| икогда не делитесь ре<br>дминистратор или раб | зервнои фразои<br>ютник службы по,  | ни с кем.<br>цдержки   |                           | 4.               | alien                 | 10. | cage   |   |
| икогда не запрашивае                          | т эту фразу                         |                        |                           | 5.               | barely                | 11. | horse  |   |
|                                               |                                     |                        |                           | 6.               | mercy                 | 12. | claim  |   |
|                                               |                                     |                        |                           |                  |                       |     |        |   |
|                                               |                                     |                        |                           |                  |                       |     |        |   |

- 2. Se deben guardar 12 palabras en un archivo de texto, donde ya haya escrito la dirección de su billetera (preferiblemente, anótela en papel), para que pueda ingresarla en las pantallas de confirmación posteriores en el futuro, y también restaurar fácilmente el acceso en caso de que de posibles fallos técnicos o cambio de dispositivo.
- 3. Marca boton "Siguiente paso", ir a la pantalla fig. 3

|              | NG CRU                | × + +                    |                             |                             |                     |                     |           |                                           |
|--------------|-----------------------|--------------------------|-----------------------------|-----------------------------|---------------------|---------------------|-----------|-------------------------------------------|
| NEW          | S MESSAG              | ES EDUCA                 | TION WALL                   | PORTFOLIO                   | EIPS                | STATISTICS          | STRUCTURE | PARTNER TOOLS                             |
|              | /                     |                          |                             |                             | /                   |                     |           |                                           |
|              |                       |                          |                             | повтори                     | ТЕ ФРАЗ             | зу                  |           | le la la la la la la la la la la la la la |
| Ваша<br>если | резервна<br>вы потеря | я фраза по<br>ете доступ | зволит Вам і<br>к своему Кр | восстановить<br>мптовалютно | Вашу крі<br>му Коше | иптовалюту<br>льку. | Ι,        |                                           |
| Введит       | ге слова по по        | орядку, из ран           | ее запомненної              | і вами мнемонич             | еской фраз          | ы, отделив их і     | пробелом  |                                           |
|              |                       |                          |                             |                             |                     |                     |           |                                           |
|              |                       |                          |                             |                             |                     |                     |           |                                           |
|              |                       |                          |                             |                             |                     |                     |           |                                           |
|              |                       |                          |                             |                             |                     |                     |           |                                           |
|              |                       |                          |                             |                             |                     |                     |           |                                           |
|              |                       |                          |                             |                             |                     |                     |           |                                           |
|              |                       |                          |                             |                             |                     |                     |           |                                           |
|              |                       |                          |                             |                             |                     |                     |           |                                           |
| BA           | ск п                  | оверить                  |                             |                             |                     |                     |           |                                           |
|              |                       |                          |                             | Fig                         | g.3                 |                     |           |                                           |

4. En la ventana (Fig. 3), el usuario debe repetir la frase por completo, es decir, ingresar las palabras por turno en el orden en que fueron presentadas en la pantalla anterior. Esto debe hacerse para asegurarse de que el usuario realmente guardó o grabó la frase.

| TNG                | CRU ×                     | <u>, + , d</u>              | ¥                        |                         |                    |                     |                 | ~             |
|--------------------|---------------------------|-----------------------------|--------------------------|-------------------------|--------------------|---------------------|-----------------|---------------|
| NEWS               | MESSAGES                  | EDUCATION                   | WALLET                   | PORTFOLIO               | EIPS               | STATISTICS          | STRUCTURE       | PARTNER TOOLS |
| h/                 |                           |                             | í.                       |                         | /                  |                     |                 |               |
|                    |                           |                             | п                        | овторит                 | Ε ΦΡΑЗ             | У                   |                 |               |
| Ваша ре<br>если вы | зервная фр<br>потеряете , | аза позволи<br>доступ к сво | т Вам восс<br>ему Крипто | тановить В<br>овалютном | ашу кри<br>у Кошел | птовалюту,<br>іьку. |                 | •             |
| Зведите сл         | юва по порядк             | у, из ранее запо            | омненной вам             | и мнемоничес            | кой фразь          | I, отделив их п     | робелом         |               |
| 1. wave            | 2. hazai                  | rd × 3. rent                | × 4. alien               | × 5. barely             | 6. n               | nercy × 7. k        | kit × 8. salute | × 9. vivid ×  |
| 10. cag            | e × 11. hor               | rse × 12. cla               | iim ×                    |                         |                    |                     |                 |               |
|                    |                           |                             |                          |                         |                    |                     |                 |               |
|                    |                           |                             |                          |                         |                    |                     |                 |               |
|                    |                           |                             |                          |                         |                    |                     |                 |               |
|                    |                           |                             |                          |                         |                    |                     |                 |               |
|                    |                           |                             |                          |                         |                    |                     |                 |               |
|                    |                           |                             |                          |                         |                    |                     |                 |               |
|                    |                           |                             |                          |                         |                    |                     |                 |               |
|                    |                           |                             |                          |                         |                    |                     |                 |               |
|                    |                           |                             |                          |                         |                    |                     |                 |               |
| BACK               | ПРОВЕР                    | ить                         |                          |                         |                    |                     |                 |               |
|                    |                           |                             |                          |                         |                    |                     |                 |               |

5. Si la frase no está ensamblada correctamente, presione el botón "Atrás" y regrese a la pantalla con la frase (Fig.3). Después de asegurarse de que las 12 palabras de la frase secreta se hayan transferido en el orden correcto, presione el botón "Verificar" (Fig. 4). Luego presione el botón "Ir a monedero" (Fig.5).

| /       |                          |     |                                            |                | /                           | 4           |             |
|---------|--------------------------|-----|--------------------------------------------|----------------|-----------------------------|-------------|-------------|
|         |                          | Ĩ   |                                            | PORTFOL        | 10                          |             |             |
| 0       | CRYPTOUNIT<br>BLOCKCHAIN |     | Адрес кошелы<br><mark>zsdgrmksdix</mark> ! | ca<br>2        | Private key<br>Сгенерирован | ПЕРЕЙТИ     | І В КОШЕЛЕК |
| DEPOSIT | HOLDER                   |     | THE AMOL                                   | INT OF DEPOSIT | NUMBER OF CR                | U UNBLOCKED | CRU         |
| CRU     | CRYPTOUNIT               | INC | 600.00 UN                                  | т              | 214'500                     | 14'535.0000 |             |
| Total   |                          |     | 600.00 UN                                  | г              | 214'500                     |             |             |

6. En la pantalla de autorización, ingrese la dirección de su billetera, la cual está indicada en su portafolio y la Frase semilla que guardó en un archivo de texto, si escribió 12 palabras en una hoja de papel, luego al completar manualmente, Necesito poner un espacio entre cada palabra.

| To a | ccess wallet operations, you first need to enter<br>your seed phrase / private key |
|------|------------------------------------------------------------------------------------|
|      | uv5igrssbzbo                                                                       |
|      |                                                                                    |
|      | Sign in                                                                            |
|      |                                                                                    |

- 7. Después de ingresar la frase inicial, haga clic en **Sign in** para continuar.
- 8. Si la autorización es exitosa en el primer inicio de sesión, el usuario debe ingresar un código PIN de 6 dígitos, confirmarlo en el segundo campo y presionar **Set pin**.

!!! Atención. No utilice combinaciones simples de pines como 6 ceros o 6 unos o su fecha de nacimiento.

Recuerde que el PIN es una parte importante para proteger sus activos y solo usted lo conoce, no cree un PIN en presencia de extraños y no lo comparta con otras personas.

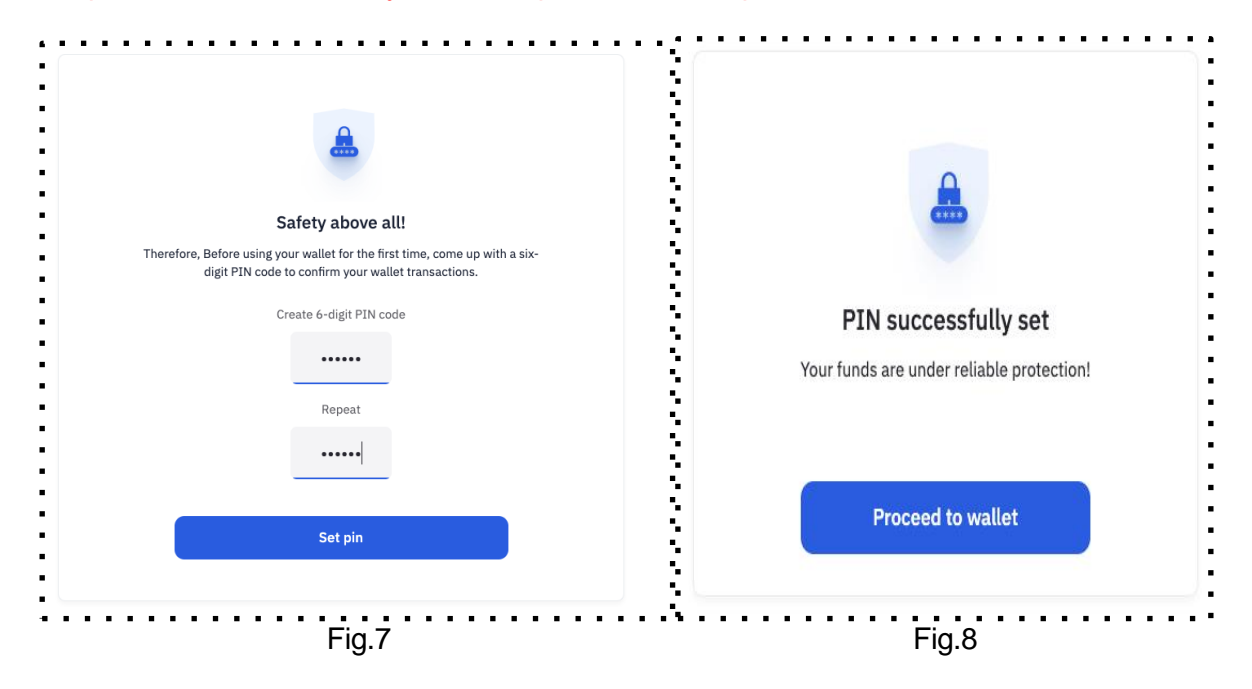

En el futuro, aparecerá un mensaje en la pantalla sobre la instalación exitosa del código PIN y el botón Proceder a la billetera - lr a la billetera.

Después de ingresar un código PIN de 6 dígitos y confirmarlo, el usuario va a la pantalla principal de la billetera (**Wallet Dashboard Dib.9**).

# II. Panel de control o Dashboard

| alances 🔳      | (*) Pafrash frozen                                                                                                    |                                                                                                    |                                                                                                    |                         |                              |
|----------------|----------------------------------------------------------------------------------------------------|----------------------------------------------------------------------------------------------------|----------------------------------------------------------------------------------------------------|-------------------------|------------------------------|
|                | Veriesh nozen                                                                                                    | •                                                                                                    |                                                                                                    | Recen                   | t transactions               |
| Total CRU      |                                                                                                    |                                                                                                    |                                                                                                    | $\odot$                 | add                          |
| 1'020 66       | 20                                                                                                    | \$ ₹                                                                                                    | 4                                                                                                    |                         | Dec 10, 2020                 |
| 4 020.00       | 000                                                                                                    | Exchange Stake                                                                                                    | Send                                                                                                    |                         | add                          |
| Available      | 0.0000                                                                                                    | 0.00%                                                                                                    |                                                                                                    | $\odot$                 | Dec 10, 2020                 |
| Staked         | 0.0000                                                                                                    | 0.00%                                                                                                    |                                                                                                    |                         |                              |
| Frozen         | 4'020.6680                                                                                                    | 100.00%                                                                                                    |                                                                                                    | ()                      | add                          |
|                |                                                                                                    |                                                                                                    |                                                                                                    | 0                       | Dec 10, 2020                 |
|                |                                                                                                    |                                                                                                    |                                                                                                    | ~                       | add                          |
| Total WCRU     |                                                                                                    | <u>+</u>                                                                                                    | $\rightarrow$                                                                                                    | $\odot$                 | Dec 10, 2020                 |
| <b>0</b> .0000 |                                                                                                    | Stella                                                                                                    | Sand                                                                                                    |                         |                              |
|                |                                                                                                    | Stake                                                                                                    | sena                                                                                                    | ()                      | add                          |
| Available      | 0.0000                                                                                                    | 0%                                                                                                    |                                                                                                    | 0                       | Dec 10, 2020                 |
| Staked         | 0.0000                                                                                                    | 0%                                                                                                    |                                                                                                    |                         |                              |
| FIOZEII        | 0.0000                                                                                                    | 070                                                                                                    |                                                                                                    |                         | view all transaction history |
| Total UNTB     |                                                                                                    |                                                                                                    |                                                                                                    |                         |                              |
| 8 0000         |                                                                                                    | *                                                                                                    | 4                                                                                                    |                         |                              |
| 0.0000         |                                                                                                    | Stake                                                                                                    | Send                                                                                                    |                         |                              |
| Available      | 0.0000                                                                                                    | 0.00%                                                                                                    |                                                                                                    |                         |                              |
| Staked         | 8.0000                                                                                                    | 100.00%                                                                                                    |                                                                                                    |                         |                              |
| Frozen         | <b>0</b> .0000                                                                                                    | 0.00%                                                                                                    |                                                                                                    |                         |                              |
|                |                                                                                                    |                                                                                                    |                                                                                                    |                         |                              |
|                |                                                                                                    |                                                                                                    |                                                                                                    |                         |                              |
| Total USDU     |                                                                                                    |                                                                                                    | $\rightarrow$                                                                                                    |                         |                              |
|                | Total CRU<br>4'020.66<br>Available<br>Staked<br>Frozen<br>Available<br>Staked<br>Frozen<br>Total UNTB<br>8.0000<br>Available<br>Staked<br>Frozen | Total CRU         4'020.66880         Available       0.0000         Staked       0.0000         Frozen       4'020.6680         Total WCRU       0.0000         Available       0.0000         Staked       0.0000         Staked       0.0000         Frozen       0.0000         Available       0.0000         Staked       0.0000         Frozen       0.0000         Available       0.0000         Frozen       0.0000 | Total CRU       Image: Constraint of the second of the second of the secon | Total CRU<br>4'020.6680 | Total CRU                    |

La pantalla principal consta de módulos que contienen:

- información del usuario y menús con pestañas;
- información sobre el estado del saldo del usuario;
- la historia de sus últimas transacciones.

# III. Bloque "Informacion del usuario"

| testtestnpnu with Cryptounit since February 9 2021 |      | 16.09 %<br>RAM | 4.18 KB / 25.95 KB<br>0.25 UNTB<br>Buy / Sell RAM → | 0.00 %<br>CPU | 0.01 s / 7009.52 s<br>0.25 UNTB<br>Stake / Unstake → | 0.00 %<br>NET | 0.00 s / 36750.14 s<br>0.25 UNTB<br>Stake / Unstake → |
|----------------------------------------------------|------|----------------|-----------------------------------------------------|---------------|------------------------------------------------------|---------------|-------------------------------------------------------|
| Wallet Dashboard                                   | Send | Staking        | Buy/Sell RAM \                                      | Vote Trar     | sactions history                                     |               |                                                       |

FIG. 10

- 1. El bloque "Información del usuario" (Fig. 10) contiene la siguiente información:
  - El nombre de usuario es un conjunto de letras y números junto al código QR; también es la dirección de la billetera criptográfica;
  - Hay dos pequeños cuadrados al final de la dirección de la billetera criptográfica: esta es la función "copiar dirección de billetera". Es conveniente usarlo al transferir tokens a otras billeteras criptográficas para evitar errores al copiar la dirección.
  - fecha de creación de la cuenta de usuario en blockchain;

| tatian             | natest2 🗇<br>Init since December 9 2020. | 17.75 %<br>ЮМ    | 2.94 KB / 16.56 KB<br>0.25 UNTB<br>Buy / Sell RAM → | 0.00 %<br>CPU        | 0.00 s / 1182.19 s<br>0.25 UNTB<br>Stake / Unstake → | 0.00 %<br>NET 5 | 1.00 s / 6198.05 s<br>I.25 UNTB<br>Itake / Unstake → |
|--------------------|------------------------------------------|------------------|-----------------------------------------------------|----------------------|------------------------------------------------------|-----------------|------------------------------------------------------|
|                    | Wallet Dashboard <b>Co</b> r             | nvert WCRU Ser   | nd Staking E                                        | Buy/Sell RAM         | Vote                                                 |                 | -                                                    |
| Your portfolio 🛛 🗘 | )Refresh balances 🌒 🖒                    | Refresh frozen 📲 | 1                                                   | Transactio<br>Logout | ons history                                          | ansactions      | 5                                                    |
|                    |                                          |                  | Fig.11                                              |                      |                                                      |                 |                                                      |

- 2. Junto al bloque de información sobre el usuario en la pantalla principal hay información:
  - en el estado de la potencia informática: procesador de CPU, velocidad de red NET y memoria de acceso aleatorio RAM, para lo cual se utiliza el token UNTB.
  - en el número de tokens UNTB necesarios para el funcionamiento de cada parámetro de • red.
  - botones para comprar / vender RAM, así como para colocar tokens en apostar / retirar • de apostar.

3. Botones para navegar a las páginas:

- Wallet Dashboard: información general sobre los saldos de todos los tokens
- Convertir WCRU: functional para convertir CRU a WCRU
- Send Enviar
- Staking- administrar al staking
- Buy/Sell RAM- comra venta RAM
- Vote votar
- Transactions history-Historial de transacciones
- Logout salir de la cuenta personal

# IV. Bloque "Portafolio de usuario"

| <b>()</b>                | Total CRU        |              | t *            | $\rightarrow$ |                              |
|--------------------------|------------------|--------------|----------------|---------------|------------------------------|
|                          | <b>4'020</b> .66 | 80           |                |               |                              |
| CRU                      |                  |              | Exchange Stake | Send          | ⊘ add                        |
| Cryptounit Token         | Available        | 0.0000       | 0.00%          |               | Dec 10, 2020                 |
|                          | Staked           | 0.0000       | 0.00%          |               |                              |
|                          | Frozen           | 4′020.6680 — | 100.00%        |               | G add Dec 10, 2020           |
| and a                    | Total WCRU       |              | 4              |               | ⊘ add                        |
| w                        | 0 0000           |              | *              |               | Dec 10, 2020                 |
| WCRU                     | 0.0000           |              | Stake          | Send          | bbs                          |
| World Cryptounit Token   | Available        | 0.0000       | 084            |               | O Dec 10, 2020               |
|                          | Staked           | 0.0000       | 0%             |               |                              |
|                          | Frozen           | 0.0000       | 0%             |               | View all transaction history |
| •                        | Total UNTB       |              |                |               |                              |
|                          | 8 0000           |              | *              | 4             |                              |
| UNTR                     | 0.0000           |              | Stake          | Send          |                              |
| Unit token of blockchain | Available        | 0.0000       | 0.00%          |               |                              |
|                          | Staked           | 8.0000       | 100.00%        |               |                              |
|                          | Frozen           | 0.0000       | 0.00%          |               |                              |
| <b>_</b>                 | Tetel UCDU       |              |                |               |                              |
|                          | Iotal USDU       |              |                | $\rightarrow$ |                              |
| <b>-</b> 1973 Million    | 0.0000           |              |                | Send          |                              |
| USDU                     |                  |              |                |               |                              |

Bloque "Portafolio de usuario" (Fig. 12)\_Contiene informacion

- 1. Acerca de los saldos de tokens de usuario:
- CRU con los estados Staked/Unstaked/Frozen;
- WCRU con los estados Staked/Unstaked/Frozen;
- UNTB con estados Staked/Staked;
- USDU;
- 2. Actualización de saldos de tokens de usuario:

• Botón Actualizar congelado: llama a los contratos inteligentes del sistema y actualiza los datos de los tokens de usuario congelados / descongelados

!!! Atención. Botón Actualizar congelado: llama a los contratos inteligentes del sistema y actualiza los datos de los tokens de usuario congelados / descongelados Verifique sus saldos al menos una vez al mes.

• boton "Refresh balances" - actualizar saldos invoca contratos inteligentes del sistema y actualiza los saldos de CRU que se acumularán a partir de la participación.

# V. Bloquear "Últimas transacciones"

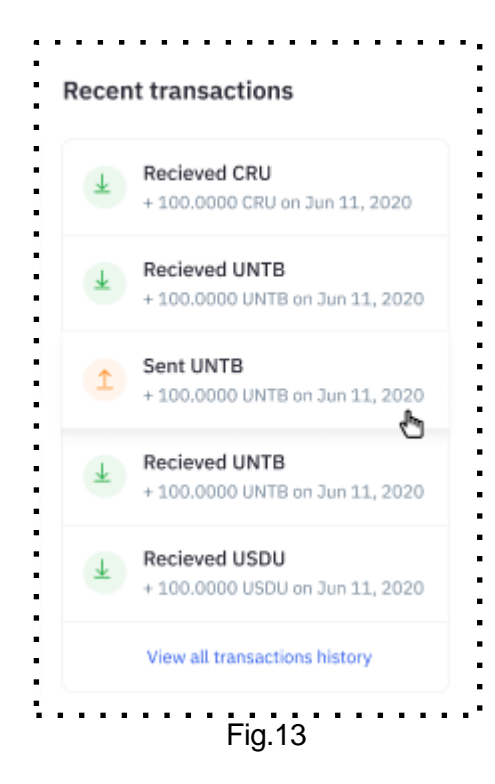

- III. El bloque "Últimas transacciones" (Fig. 13) muestra:
  - 1. Historial de transacciones recientes. Cuando haces clic en una transacción, sus detalles:
    - Número de bloque;
    - tiempo de creación de bloques;
    - ID de transacción;
    - número de acciones;
    - username del firmante de la transacción
  - Ir a la página para ver todas las transacciones; haga clic en "Ver todo el historial de transacciones"

| ransactions history                                   |                     |                   |               |           |
|-------------------------------------------------------|---------------------|-------------------|---------------|-----------|
| ilter by action                                       | Send tokens Staking | RAM/CPU/NET Votes | Claim Rewards |           |
| ilter by asset All CRU                                | WCRU UNTB USDU      | J                 |               | Refresh 🗘 |
| TX / DATE                                             | ACTION / DATA       | MEMO              | AMOL          | INT RAW   |
| Tx: b680b5e389df102ae3c90f ©<br>2020-Dec-10, 13:11:29 | 🧭 add               | MEMO              |               | •         |
| Tx: 85f8fbffec1df6546c397f58  2020-Dec-10, 13:11:28   | ⊘ add               | MEMO              |               |           |
| Tx: 0c2555221ee2e8ba7dedc @<br>2020-Dec-10, 12:49:27  | 🧭 add               | MEMO              |               | - ()      |
|                                                       |                     | a.14              |               |           |

- 3. Actualización de información sobre el historial de transacciones botón "**Refresh" -**"Actualizar"
- 4. Filtros disponibles

Por transacciones:

- All Actions todos
- Send tokens tokens enviados
- Staking- administrados en staking
- RAWCRU/NET- para RAM/CRU/NET-
- Votes- votacion
- Claim Reward ingresos recibidos de staking

Por activos:

- All
- UNTB
- CRU
- USDU

| en transfer                     |                                                   | Recen | t transactions                           |
|---------------------------------|---------------------------------------------------|-------|------------------------------------------|
| You send                        | Amount USDU v                                     | %     | Distribute<br>-2.0000 USDU Dec 10, 2020  |
|                                 | Available balance: 77'993'998.0000 USDU Send all  | 1     | Sent USDU<br>-2.0000 USDU Dec 10, 2020   |
| Send to                         | tatiana1354                                       | Å     | Distribute<br>-4.0000 USDU Dec 10, 2020  |
| okens                           | Check the address carefully This is a blockchain! | 1     | Sent USDU<br>-4.0000 USDU Dec 10, 2020   |
| <b>Memo</b><br>Optional message | test info                                         | +     | Create USDU<br>-4.0000 USDU Dec 10, 2020 |
|                                 | Send                                              |       | View all transaction history             |

### VI. Envío de tokens

1. La pantalla de transferencia de tokens permite al usuario transferir tokens de una cuenta a otra. Contiene los siguientes campos:

- le permite seleccionar el tipo de token para transferir (lista desplegable);
- la cantidad de tokens gratuitos disponibles para transferir;
- destinatario (nombre de cuenta: la dirección de la billetera criptográfica del usuario de la cadena de bloques CRYPTOUNIT);
- Número de tokens;
- Memo (nota: se debe completar una nota al enviar tokens al intercambio, cuando se envían tokens entre sí, "memo" es opcional)
- botón Enviar

Para transferir tokens a otro usuario o a su propia billetera, necesita en el campo **You send** ingrese el número de tokens, seleccione el tipo de tokens. En campo **Send to** ingrese el nombre de usuario: la dirección de la billetera criptográfica y presione el botón **Send**.

Cada operación requiere confirmación con un código pin.

Se mostrará un mensaje sobre la finalización exitosa de la transacción en la pantalla y aparecerá una entrada en el bloque Transacción reciente.

También en la página Sent puede ver el historial de transacciones.

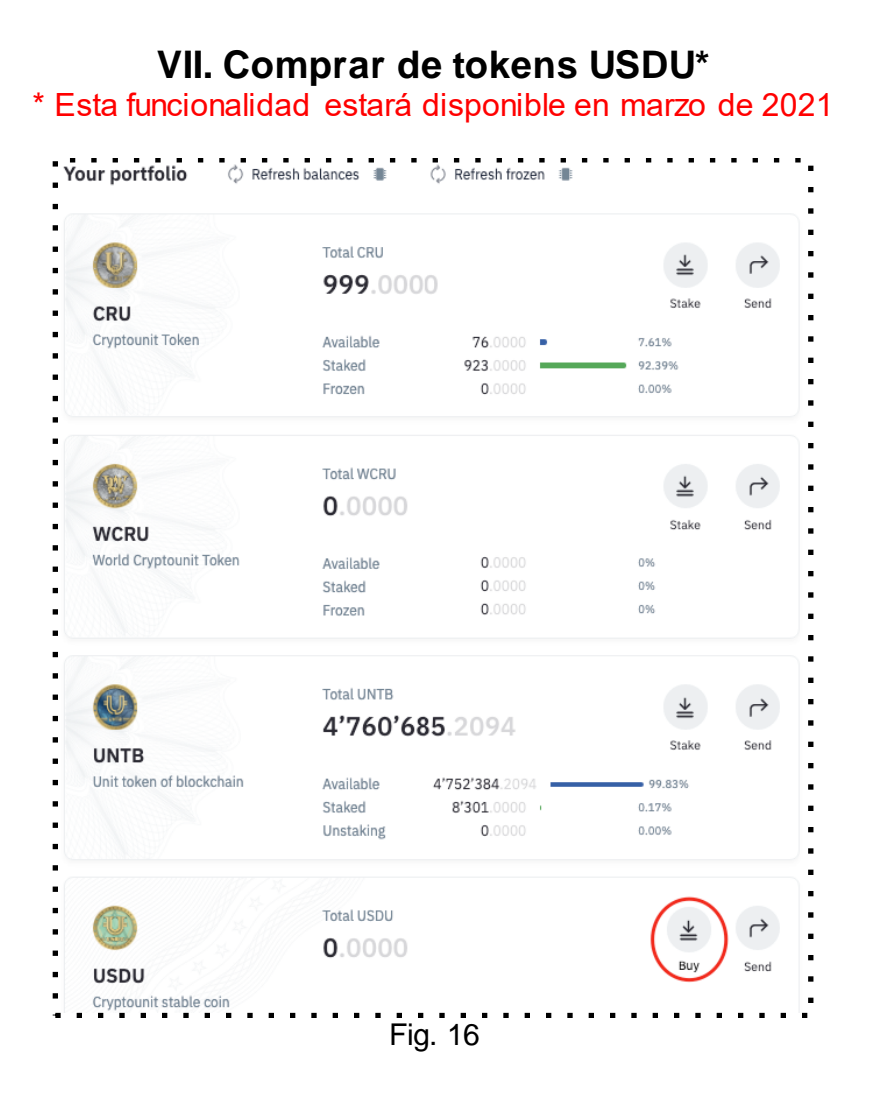

Al hacer clic en el botón Comprar, el usuario es redirigido a la pasarela de pago Quantum. !!! Atención. Si no pudo completar el proceso de pago, entonces todas las operaciones con su billetera se detendrán durante 20 minutos, ya que el servicio de compras esperará a que se complete el pago (Fig.17)

| You are buying USDU stable coin                                                                                           | You are paying \$                                                                                                    | 107.00                                                                      |
|----------------------------------------------------------------------------------------------------|----------------------------------------------------------------------------------------------------|-----------------------------------------------------------------------------|
| 1 USDU = 1 Quantum USD                                                                                                    | CARD NUMBER                                                                                                    | VISA                                                                        |
| SDU amount 100.0000 USDU                                                                                                  | 6789 0000 0000 0000                                                                                                    |                                                                             |
| ansaction fee 7% 7.00 USD                                                                                                 | VALID THRU CARHOLDER NAME                                                                                                   | CVV<br>Three digits on the                                                  |
| ayment method Bank card                                                                                                   |                                                                                                    | back of the card                                                            |
| email                                                                                                    | Country of recidence                                                                                                    |                                                                             |
| 000000                                                                                                    | City                                                                                                    | ZIP code                                                                    |
| ttention! If you fail to finish the payment all<br>operations with your wallet will not<br>be accessible for 20 minutes!! | Address                                                                                                    |                                                                             |
| Pay                                                                                                    | Pay \$ 1                                                                                                    | 07.00                                                                       |
| Cancel                                                                                                    | * Make sure that the settings of your cards<br>online transactions! To clarify this informa<br>card or another card issuer. | allow to make payments abroad and<br>tion, contact the bank that issued the |
| Fig.17                                                                                                    | Fig.1                                                                                                    | 8                                                                           |

En caso de un pago exitoso, se mostrará un mensaje sobre la operación completada y los tokens USDU se acreditarán en su saldo.

En caso de que el pago no se realice correctamente, se mostrará un mensaje indicando que la compra no se completó.

A continuación se muestran las imágenes de la pasarela de pago Quantum.

| /elcome | User verification                                                                                                    | Card d                                                                                                    | etails                                                                                                    | Complete |  |  |  |
|---------|----------------------------------------------------------------------------------------------------|----------------------------------------------------------------------------------------------------|----------------------------------------------------------------------------------------------------|----------|--|--|--|
|         | Welcome to Quantum Clearance checkout                                                                                                    |                                                                                                    |                                                                                                    |          |  |  |  |
|         | With this step, you confirm buying of<br>Purchasing digital assets for third p                                                                                                    | cryptocurrency for yourself only.<br>varties is an illegal activity and entails perso                                                                                                    | onal responsibility.                                                                                                    |          |  |  |  |
|         | Email                                                                                                    | Amount                                                                                                    |                                                                                                    |          |  |  |  |
|         |                                                                                                    | 1.00                                                                                                    | USD                                                                                                    |          |  |  |  |
|         | I understand, accept, and agree to I am aware of the risk in holdin I am aware of the fact that due order might take a long time ai I agree that Bitnuk AG is not co I know that the cryptocurrency Bitnuk AG completes the order | all of the following:<br>ng cryptocurrencies (Bitcoins, Ether, Quantu<br>e to extraordinary demand of cryptocurrenc<br>nd my order might be cancelled and refund<br>ommitted to buying the Bitcoins I purchase<br>value is unstable and therefore from the m<br>r, the value of cryptocurrency might increas | im Coins etc.).<br>ies; Completing an<br>ed by Bitnuk AG.<br>d, back from me.<br>noment of paying until<br>e or decrease and |          |  |  |  |
|         | I agree to the privacy policy                                                                                                    | person" (PEP)<br>tions                                                                                                    |                                                                                                    |          |  |  |  |
|         |                                                                                                    | Continue                                                                                                    |                                                                                                    |          |  |  |  |
|         |                                                                                                    |                                                                                                    |                                                                                                    |          |  |  |  |

| Velcome | User verification                                                                                                    | Card details                                                                                                    | Complete |  |  |  |
|---------|----------------------------------------------------------------------------------------------------|----------------------------------------------------------------------------------------------------|----------|--|--|--|
|         | Card details                                                                                                    |                                                                                                    |          |  |  |  |
|         | We accept all major credit & debit cards                                                                                                    |                                                                                                    |          |  |  |  |
|         | With this step, you confirm buying cr<br>Purchasing digital assets for third par                                                                 | yptocurrency for yourself only.<br>rties is an illegal activity and entails personal responsibility.                                                                     |          |  |  |  |
|         | Card number                                                                                                    | Name on card                                                                                                    |          |  |  |  |
|         | 0000 0000 0000 0000                                                                                                    |                                                                                                    |          |  |  |  |
|         | Expiry date CVC                                                                                                    |                                                                                                    |          |  |  |  |
|         | MM/YY                                                                                                    | 3-4 digits secure code                                                                                                    |          |  |  |  |
|         | Pay Securely                                                                                                    |                                                                                                    |          |  |  |  |
|         | At this step your credit or depit card will be charged with the p<br>correctly. After charging your card, our Security and Fraud Det<br>carries. | ourchase amount. Please make sure your credit or debit card details are entered<br>lection System -#SFDS may ask you to present your passport or ID card in front of the |          |  |  |  |
|         | Please make sure you have them with you. Please also have y<br>camera too. Failure to provide ID and original charged card m                     | rour original credit or debit card with you in case you need to show it in front of the<br>ay result in delay of your purchase.                                          |          |  |  |  |
|         | Please note that all security measurements are intended for y                                                                                    | our protection. In case you do not agree with this please cancel the purchase at this                                                                                    |          |  |  |  |

## VIII. Staking de tokens. Página general.

4. La página para staking de tokens incluye un resumen de los diferentes tipos de tokens administrados en staking. (Figura 21)

#### 1. CRU por UNTB

Est. monthly reward per 100 CRU - mostrando el beneficio promedio en tokens UNTB obtenidos con un tipo dado de participación de CRU

Current Staked Amount - se muestra el número actual de tokens de usuario en staking;

Current Reward - se muestra el número actual de UNTB acumulado en función de los resultados del replanteo para el usuario actual;

CRU Available for Staking - se muestra el número de CRU libres del usuario

#### 2. CRU por CRU

Monthly Reward - se muestra el% más alto según los términos del contrato que está disponible para el usuario;

Current Staked Amount - se muestra el número actual de tokens de usuario en staking;

Current Reward - se muestra el número actual de CRU acumuladas según los resultados del staking para el usuario actual;

CRU Available for Staking - se muestra el número de CRU libres del usuario

#### 3.WCRU por UNTB

Est. monthly reward per 100 WCRU - mostrando el beneficio medio recibido del staking Current Staked Amount - se muestra el número actual de tokens de usuario en staking; Current Reward - se muestra el número actual de UNTB acumulado en función de los resultados del replanteo para el usuario actual;

WCRU Available for Staking - se muestra el número de WCRU libres del usuario

#### 4. UNTB for NET/CPU

NET - el número del usuario que muestra el valor en UNTB CPU - el número del usuario que muestra el valor en UNTB UNTB Available for Staking - mostrando el número de UNTB libres del usuario

Para ir a la página de staking del tokens que necesita, debe hacer clic en el botón del tipo seleccionado, por ejemplo, "Staking CRU por CRU"

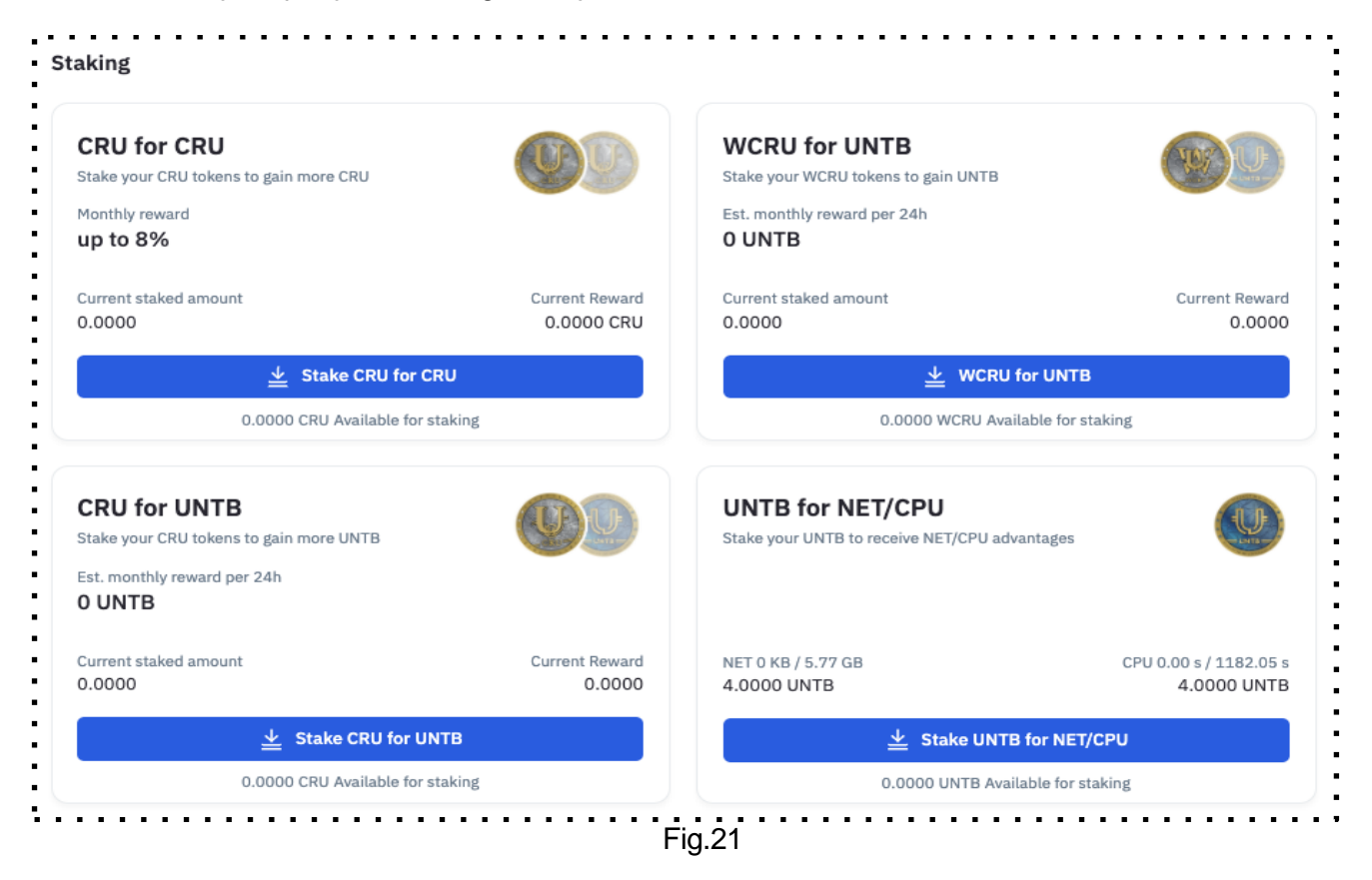

#### 1. Staking CRU por UNTB

Solo las CRU desbloqueados participan en este tipo de staking. (Figura 22) El resultado de staking tokens CRU es la acumulación de tokens UNTB en la cuenta del usuario.

En el campo Stake CRU insertamos la cantidad de tokens CRU y pulsamos Stake CRU.

También hay un control deslizante en la página para seleccionar la cantidad de tokens en staking. La cantidad se completará automáticamente en el campo CRU de staking.

| CRU Staked amount  | t ///   |                 | CRU Availabl |
|--------------------|---------|-----------------|--------------|
| 0.0000             |         |                 | 0.0000       |
|                    | 25.95 % |                 |              |
|                    | •       |                 |              |
|                    | -       |                 |              |
| Est. % of Emission | 0 %     | Est. Income/24h | 0 UNTB       |

Después de abrir staking, **available balance** disminuye, **staked balance** aumenta según el número de tokens administrados en staking.

También puede realizar una operación inversa. En el campo **Unstake CRU** el usuario ingresa el número de tokens CRU y hace clic en el botón **Unstake CRU.** Los saldos cambian en la dirección opuesta al número de tokens CRU transferidos.

|                                         | dsadutil 🛛                      | 92%<br>Awe<br>Buy/Sell | 4.29 KB 72%<br>8 72%<br>RM -= 5 72%<br>0.25 UNTB<br>Stake / Unsta | µs 6% 145 B / 252.5<br>st 0.25 UNTB<br>stake / Unstal | ka              |  |
|-----------------------------------------|---------------------------------|------------------------|-------------------------------------------------------------------|-------------------------------------------------------|-----------------|--|
| Wallet Dashboard Send                   | CRU Staking UN                  | TB Staking Buy/Sell RA | M Vote Transactions his                                           | story                                                 |                 |  |
| CRU Staking                             |                                 |                        |                                                                   | Recent staking trans                                  | sactions        |  |
| 0.00 UNTB Unclaimed Staki               | ng Reward 🕕                     | Updated 1 day ago      | Force update                                                      | Recieved CRU     + 100.0000 CRU or                    | n Jun 11, 2020  |  |
| CRU Staked amount                       |                                 |                        | CRU Avalible                                                      | Recieved UNTB     + 100.0000 UNTB                     | on Jun 11, 2020 |  |
| 10,000.0000                             | 27.02%                          | 52.06%                 | 27,000.0000                                                       | Sent UNTB     + 100.0000 UNTB                         | on Jun 11, 2020 |  |
| Est. % of Emission 0.0                  | 0675%                           | Est. Income/h 🏐 0      | 162 UNTB                                                          | Recieved UNTB     + 100.0000 UNTB                     | on Jun 11, 2020 |  |
| Stake CRU                               |                                 | Unstake CRU            |                                                                   | Recieved USDU     + 100.0000 USDU c                   | on Jun 11, 2020 |  |
| CRU Amount to Stake                     |                                 | CRU Amount to U        | nstake                                                            | View all transaction                                  | ns history      |  |
| Avalible balance: 27,00                 | 0.0000 CRU                      | Staked balance:        | : <u>10,000.0000 CRU</u>                                          |                                                       |                 |  |
|                                         |                                 |                        |                                                                   |                                                       |                 |  |
| CRU staking histor                      | гy                              |                        |                                                                   |                                                       |                 |  |
| TX / START DATE S                       | TAKED AMOUNT                    | DURATION               | PROFIT                                                            |                                                       |                 |  |
| Tx: 7efac4 © 1<br>2020-May-15 3:30:34 + | <b>0,000.0000</b><br>5.000,0000 | 42 days                | +1,720000 UNTB                                                    |                                                       |                 |  |
| Tx: 7efac4 © 1<br>2020-May-15 3:30:34   | 2,000.0000                      | 12 days                | 680 .0000 UNTB                                                    |                                                       |                 |  |
| 1 - 15 out of 676                       |                                 | First 1 2              | 3 4 5 <u>Last</u>                                                 |                                                       |                 |  |

en staking de tokens CRU, las recompensas se acumulan en UNTB. (Figura 23)

Para ver los tokens UNTB acumulados, el usuario debe hacer clic en el icono de actualización que se muestra en el medio del bloque. Los tokens acumulados se muestran en el campo de la izquierda "Unclaimed Staking Reward". Dado que el usuario podría haberse saltado el paso de emisión de la remuneración acumulada, o para actualizar la información, es necesario actualizar siempre el saldo de UNTB para mayor confiabilidad.

El usuario puede retirar las fichas que se muestran en el campo Recompensa de participación no reclamada en cualquier momento haciendo clic en el botón Claim UNTB, en este caso, los tokens se mostrarán en la billetera del usuario en la sección Available UNTB.

| Unclaimed Staking Reward<br>0.0000 UNTB Updated a minute ago () Claim UNTB | CRU Staking                             |                          |            |
|----------------------------------------------------------------------------|-----------------------------------------|--------------------------|------------|
|                                                                            | Unclaimed Staking Reward<br>0.0000 UNTB | Updated a minute ago (¢) | Claim UNTB |

La cantidad transferida de tokens UNTB se muestra en la pantalla principal de la billetera. También al final de la página CRU staking puede ver el historial de transacciones.

| with Cryptounit since April 28, 2015.                                             | 0.25 UNTB<br>Boy/ 5ett RAM →       | 0.25 UNTB 0.25 UNTB 5take / Unstake                    | Покупка 200.00 CRU по цене 0.2578 UNT |
|-----------------------------------------------------------------------------------|------------------------------------|--------------------------------------------------------|---------------------------------------|
| Wallet Dashboard Send CRU Staking                                                 | UNTB Staking Buy/Sell RAM Vote Tr  | ransactions history                                    |                                       |
| CRU Staking                                                                       |                                    | Recent staking transactions                            |                                       |
| Unclaimed Staking Reward   10,000 UNTB                                            | Updated 1 day ago                  | m UN Recieved CRU<br>+ 100.0000 CRU on Jun 11, 2020    |                                       |
| CRU Staked amount                                                                 | CRU                                | Avalible Recieved UNTB + 100.0000 UNTB on Jun 11, 2020 |                                       |
| <b>20,000.0000</b><br>27.02%                                                      | 52.06%                             | Sent UNTB<br>+ 100.0000 UNTB on Jun 11, 2020           |                                       |
| Est. % of Emission 0.00675%<br>+0.162                                             | Est. Income/24h  0.162 UNTB +0.162 | Recieved UNTB<br>+ 100.0000 UNTB on Jun 11, 2020       |                                       |
| Stake CRU                                                                         | Unstake CRU                        | Recieved USDU<br>+ 100.0000 USDU on Jun 11, 2020       |                                       |
| CRU Amount to Stake                                                               | CRU Amount to Unstake              | View all transactions history                          |                                       |
| Avalible balance: 27,000.0000 CRU                                                 | Staked balance: 10,000,0000 CRI    | 2                                                      |                                       |
| Sta                                                                               |                                    |                                                        |                                       |
|                                                                                   |                                    |                                                        |                                       |
| CBU staking history                                                               |                                    |                                                        |                                       |
| Updated 1 day ago                                                                 |                                    |                                                        |                                       |
| TX / START DATE STAKED AMOUNT                                                     | DURATION                           | PROFIT                                                 |                                       |
| Tx: 7efac4                                                                        | 42 days +1,7200                    | 00 <b>UNTB</b>                                         |                                       |
| Tx: 7efac4         12,000.0000           2020-May-15 3:30:34         - 2.000,0000 | 12 days 680 .00                    | 00 <b>UNTB</b>                                         |                                       |
|                                                                                   |                                    |                                                        |                                       |

2. Staking CRU por CRU

Solo las CRU desbloqueadas participan en este tipo de staking. (Figura 24)

El resultado de staking tokens CRU es la acumulación de tokens CRU en la cuenta del usuario. El usuario debe indicar el número de CRU a replantear en el campo Select CRU amount you'd like to stake o haga clic en los botones con el porcentaje de tokens CRU disponibles, que el sistema calculará automáticamente y completará el campo,

A continuación, el usuario debe seleccionar el plan de staking de la lista disponible.

Al elegir un plan, al usuario se le mostrará la siguiente información:

- Duración del plan de tarifas;
- % beneficio por mes;
- Un período de tiempo;
- Parte descriptiva del plan;
- Beneficio recibido en CRU después de la expiración de la duración total del plan de tarifas;
- Atencion sobre la imposibilidad de cancelar el staking.

Staking Pool - un bloque con información actualizada, que muestra el progreso de los tokens CRU restantes, que están programados para el pago a los usuarios que ya han apostado CRU por el bien de CRU. Inicialmente, se lanzaron 3 mil millones de CRU para pagar recompensas a los usuarios, pero con cada nuevo stake, el monto de los pagos disminuye. Fig.25

| Unclaimed Staking Reward                 |                                               | Updated 1 day ago                                                    | Claim CRU                                                                             | Staki    | ng Pool                                     |
|------------------------------------------|-----------------------------------------------|----------------------------------------------------------------------|---------------------------------------------------------------------------------------|----------|---------------------------------------------|
| - 10,000 CR0                             |                                               |                                                                      |                                                                                       | 2        | <b>383'836'690.</b> 27                      |
| Select CRU amount<br>you'd like to stake | CRU Amount to<br>10'000.000                   | o Stake<br>D                                                         |                                                                                       | -        |                                             |
|                                          | Available CRU:                                | 2'500'000.0000 CRL                                                   | 25% 50% 70% 100%                                                                      | Recei    | nt staking transactions                     |
| Select your staking plan                 |                                               |                                                                      | 0                                                                                     | <b>±</b> | Staked CRU<br>+ 100.0000 CRU on Jun 11, 20  |
| Profit and duration.                     | Эвенти 20                                     | 20                                                                   | ¥                                                                                     | 4        | Staked WCRU<br>+ 100.0000 UNTB on Jun 11, 2 |
|                                          | 36 months                                     | 8.0% / mo.                                                           | Time period<br>12.03.2021-12.03.2024                                                  | <b>±</b> | Staked CRU<br>+ 100.0000 UNTB on Jun 11, 2  |
|                                          | Начало начисл<br>приплюсовыв<br>и 4% для того | тения через 3 месяца<br>ается к основному ко<br>чтобы продать на биј | , 4% в месяц накопительно<br>личеству застейкиных CRU<br>эже или положить на стейкинг | <b>*</b> | Staked UNTB<br>+ 100.0000 UNTB on Jun 11, 2 |
|                                          | Your profit at th                             | e end of staking perio                                               | d                                                                                     | <b>(</b> | Staked WCRU<br>+ 100.0000 USDU on Jun 11, 2 |
|                                          | 2,500.0                                       | 0 CRU                                                                |                                                                                       |          | View all staking history                    |
|                                          | Staking cancell                               | ation is unavailable                                                 |                                                                                       |          |                                             |

La página también muestra el historial de apuestas del usuario a continuación.

| TARIFF                      | STAKED AMOUNT | PERIOD                      | REAWR     |
|-----------------------------|---------------|-----------------------------|-----------|
| Tx: 7efac4 O<br>EVENTI 2020 | 2'339.00 CRU  | 21 Dec, 2020 - 21 Dec, 2023 | 250.00 CR |
| Tx: Betdf1 ©<br>CLASSIC     | 1'240.00 CRU  | 21 Dec, 2020 - 21 Dec, 2023 | 125.00 CR |

| Under Crysteen                             | eaddsadutil 🛛                      | 92%)<br>1.00<br>Buy/So | TB 0.25 UNTB           | over C2SUNTB                                     |  |
|--------------------------------------------|------------------------------------|------------------------|------------------------|--------------------------------------------------|--|
| Wallet Dashboard Con                       | vert WCRU Send                     | CRU Staking WCRU Stak  | ding UNTB Staking Buy, | /Sell RAM Vote Transactions history              |  |
| WCRU Staking                               |                                    |                        |                        | Recent staking transactions                      |  |
| Unclaimed Staking<br>10,000 UNTB           | Reward 🌑                           | Updated 1 day ago      | Claim UNTB             | Recieved WCRU<br>+ 100.0000 CRU on Jun 11, 2020  |  |
| WCRU Staked amount                         |                                    |                        | WCRU Avalible          | Recieved UNTB<br>+ 100.0000 UNTB on Jun 11, 2020 |  |
| 20,000.000                                 | 27.02%                             | 52.06%                 | 17,000.0000            | Sent WCRU<br>+ 100.0000 WCRU on Jun 11, 2020     |  |
| Est. % of Emission 🌑                       | 0.00675%<br>+0.162                 | Est. Income/24h        | 0.162 UNTB<br>+0.162   | Recieved UNTB<br>+ 100.0000 UNTB on Jun 11, 2020 |  |
| Stake WCRU                                 |                                    | Unstake WCRL           | ı                      | Recieved USDU<br>+ 100.0000 USDU on Jun 11, 2020 |  |
| WCRU Amount to Stake<br>10,000.000         |                                    | WCRU Amount to         | ) Unstake              | View all transactions history                    |  |
| Avalible balance:                          | 27,000.0000 WCRU                   | Staked balance:        | 10,000.0000 WCRU       |                                                  |  |
| Stake                                      | WCRU                               | Unst                   | ake WCRU               |                                                  |  |
|                                            |                                    |                        |                        |                                                  |  |
| WORLD                                      | bists                              |                        |                        |                                                  |  |
| Updated 1 day ago                          | nistory                            |                        |                        |                                                  |  |
| TK / START DATE                            | STAKED AMOUNT                      | DURATION               | PROFIT                 |                                                  |  |
| Tx: 7efac4<br>2020-May-15 3:30:34          | <b>10,000.0000</b><br>+ 5.000,0000 | 42 days                | +1,720.0000 UNTB       |                                                  |  |
| Tx: 7efac4 <b>©</b><br>2020-May-15 3:30:34 | <b>12,000.0000</b><br>- 2.000,0000 | 12 days                | +680.0000 UNTB         |                                                  |  |
|                                            |                                    |                        |                        |                                                  |  |

3. Staking de token WCRU por UNTB

Este tipo de participación implica todo tipo de WCRU, tanto bloqueadas como desbloqueadas. El resultado de staking tokens WCRU es la acumulación de tokens UNTB en la cuenta del usuario. En campo **Stake WCRU** ingrese el número de tokens WCRU y presione el botón Stake WCRU. (Figura 27)

Después de abrir staking, **available balance** disminuye, **staked balance** aumenta según el número de tokens en staking.

También puede realizar una operación inversa. En campo **Unstake WCRU** el usuario ingresa el número de tokens WCRU y hace clic en un botón**Unstake WCRU**. Los saldos cambian en la dirección opuesta a la cantidad de tokens WCRU transferidos.

Al hacer el staking de los tokens WCRU se acumulan las recompensas en UNTB.

El usuario puede retirar tokens que se muestran en el campo Recompensa de participación no reclamada en cualquier momento haciendo clic en el botón primero en el botón Actualizar y luego en el botón **Claim UNTB** "Afirmar UNTB" (Fig.28), en este caso los tokens se mostrarán en la pantalla principal del monedero del usuario en la sección Dashboard.

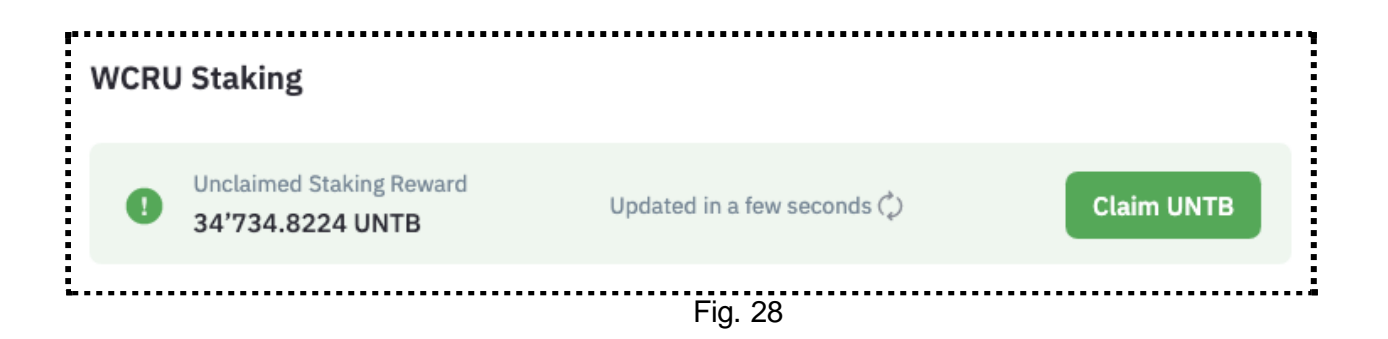

También en la parte inferior de la página WCRU staking se puede ver el historial de transacciones.

| TX / START DATE                            | STAKED AMOUNT                      | DURATION | PRO            |
|--------------------------------------------|------------------------------------|----------|----------------|
| Tx: 7efac4 <b>2</b><br>2020-May-15 3:30:34 | <b>10,000.0000</b><br>+ 5.000,0000 | 42 days  | +1,720.0000 UN |
| Tx: 7efac4 <b>2</b><br>2020-May-15 3:30:34 | <b>12,000.0000</b><br>- 2.000,0000 | 12 days  | +680.0000 UN   |
| 1 - 15 out of 676                          |                                    | First 1  | 2 3 4 5        |

4. Staking de token UNTB

El staking de UNTB está diseñado para aumentar el rendimiento de la billetera criptográfica y el acceso a los recursos de la red blockchain.

Staking de UNTB implica un mecanismo para bloquear tokens durante un cierto tiempo para recibir recursos de CPU y NET, y también liberarlos cuando la necesidad de ellos disminuye. La página contiene pestañas **Stake/Unstake**.

La pestaña Stake está representada por los siguientes campos:

- cantidad de CPU para el stake (en EOS)
  - campo de entrada de información
  - selección en % de 4 magnitudes (25%, 50%, 75%, 100%)
- cantidad de NET para el stake (en EOS)
  - campo de entrada de información
  - selección en % de 4 magnitudes (25%, 50%, 75%, 100%)

La pestaña Unstake está representada por los siguientes campos:

- cantidad de CPU para unstake (en EOS)
- campo de entrada de información
- cantidad de NET para unstake (en EOS)
  - campo de entrada de información

En el campo **Stake UNTB** ingrese el número de tokens UNTB y haga clic en el botón Stake UNTB. Después de hacer el staking **available balance** se desminuye, **staked balance** se aumenta según la cantidad de tokens en staking. También puede realizar una operación inversa. En el campo **Unstake UNTB** el usuario ingresa el número de tokens UNTB y haga clic en el botón **Unstake UNTB**. Los saldos cambian en la dirección opuesta según la cantidad de tokens UNTB transferidos.

El usuario tampoco puede ingresar tokens manualmente, sino elegir un porcentaje (25 %, 50 , 75 μ 100) del saldo total.

### IX. Conversión WCRU\*

\* Esta funcionalidad estará disponible en marzo de 2021

Para convertir un token CRU a WCRU, seleccione Convertir WCRU en la pestaña superior, vaya a la pantalla de conversión.

Tanto las CRU disponibles (tokens gratis) como las congeladas (congeladas) están sujetas a conversión.

La elección del tipo de tokens se realiza mediante el interruptor en la parte superior de la tabla (Fig.30)

| onvert CRU to WCRU                                                   |            |               |
|----------------------------------------------------------------------|------------|---------------|
| Select converting CRU Status<br>What kind of CRU you want to convert | Frozen CRU | Available CRU |

ДPara convertir tokens gratis, simplemente ingrese la cantidad en el campo Select available CRU amount y la cantidad de tokens WCRU recibidos por el usuario durante la conversión se mostrará en el bloque de la derecha You will Receive. (Fig. 31)

Este bloque también muestra información:

• sobre el tipo de cambio;

• sobre la comisión cobrada por el intercambio, ya que el procedimiento de conversión se paga y depende del volumen de los tokens CRU convertidos. La información de la tarifa se muestra en la sugerencia de información junto al campo **Transaction Fee.** (Fig.32)

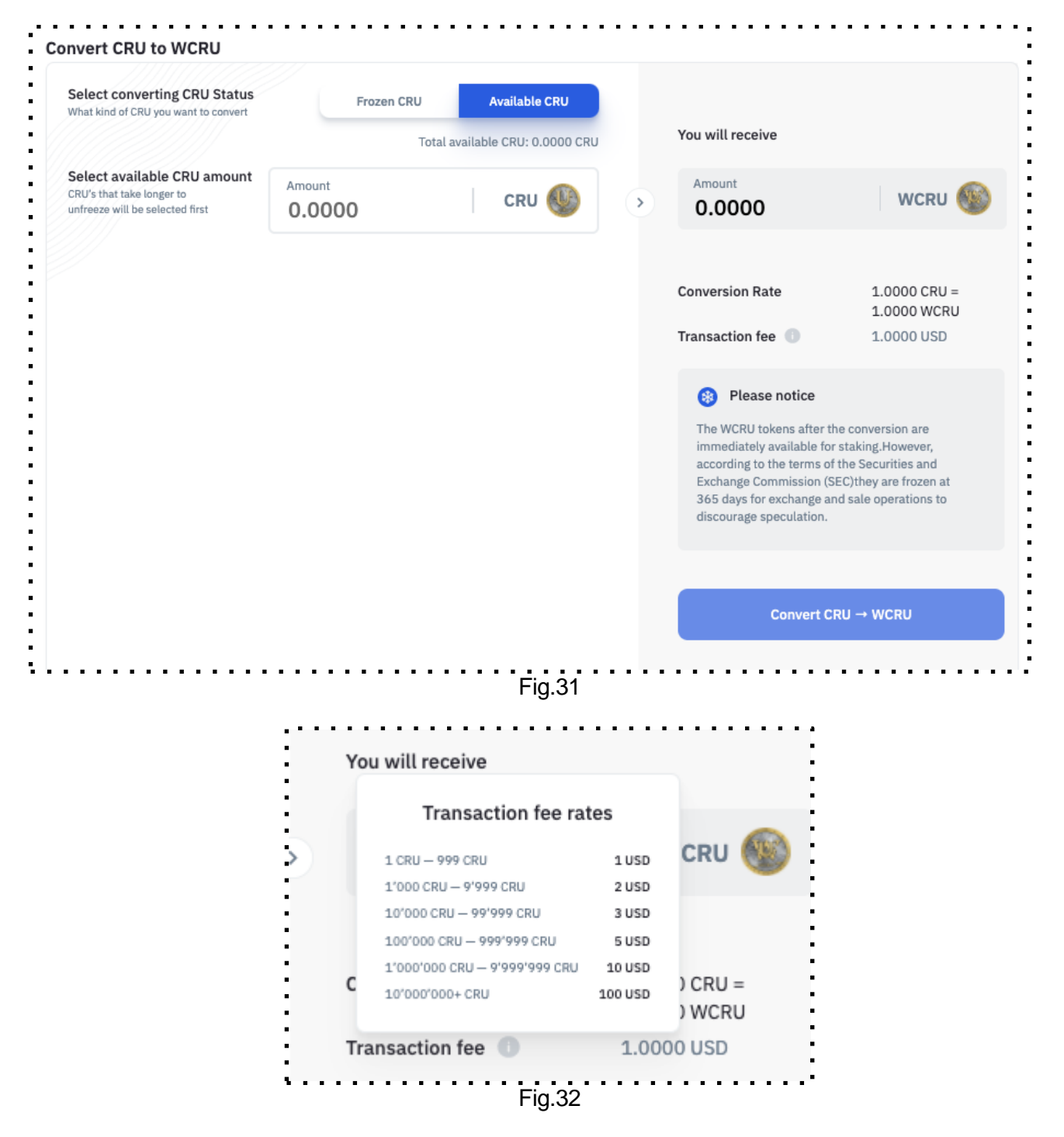

La tarifa de conversión se cobra en tokens USDU.

Stablecoin USDU se puede comprar en la billetera criptográfica en la página de inicio DASHBOARD (ver. Sección de la Instrucciones de la V. Comprar tokens USDU) ya sea en el intercambio o de otros usuarios a través de un intercambio P2P.

Para continuar con el procedimiento de conversión, haga clic en el botón **Convert CRU - WCRU**. En el futuro, al usuario se le muestra una pantalla con información de confirmación sobre la conversión y el monto de la comisión, luego de lo cual es necesario continuar el procedimiento haciendo clic en el botón **Pay**.

En caso de pago exitoso / no exitoso, se mostrará un mensaje sobre la operación de conversión completada. (Figura 33, Figura 34)

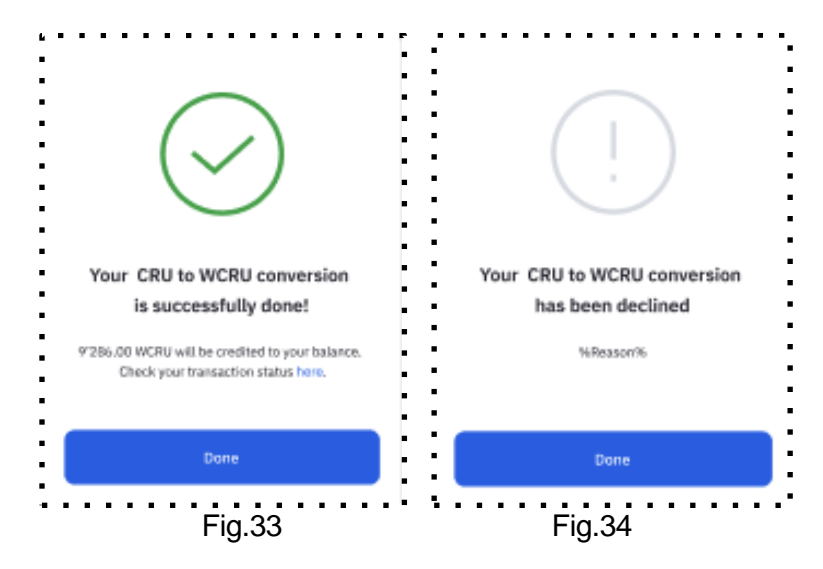

Al convertir **CRU congelados** el usuario tiene la opción de elegir las CRU congeladas en función del número de días que quedan antes de descongelar.

Es más rentable convertir tokens CRU, la mayor cantidad de días quedan hasta la descongelación, ya que durante la conversión, los tokens WCRU también se congelarán.

En la pantalla, el usuario tiene la oportunidad de seleccionar días en un gráfico que consta de varios años y, dentro de cada año, el número de meses. (Figura 35)

El filtro contiene el parámetro "más de 365 días", al hacer clic en el cual se seleccionan los meses (a la derecha de las columnas del gráfico) que quedan hasta el final del período de congelación (es decir, todo lo que exceda los 365 días). Además, el usuario puede seleccionar Seleccionar todo y todos los meses y todas las acumulaciones se resaltan en el gráfico.

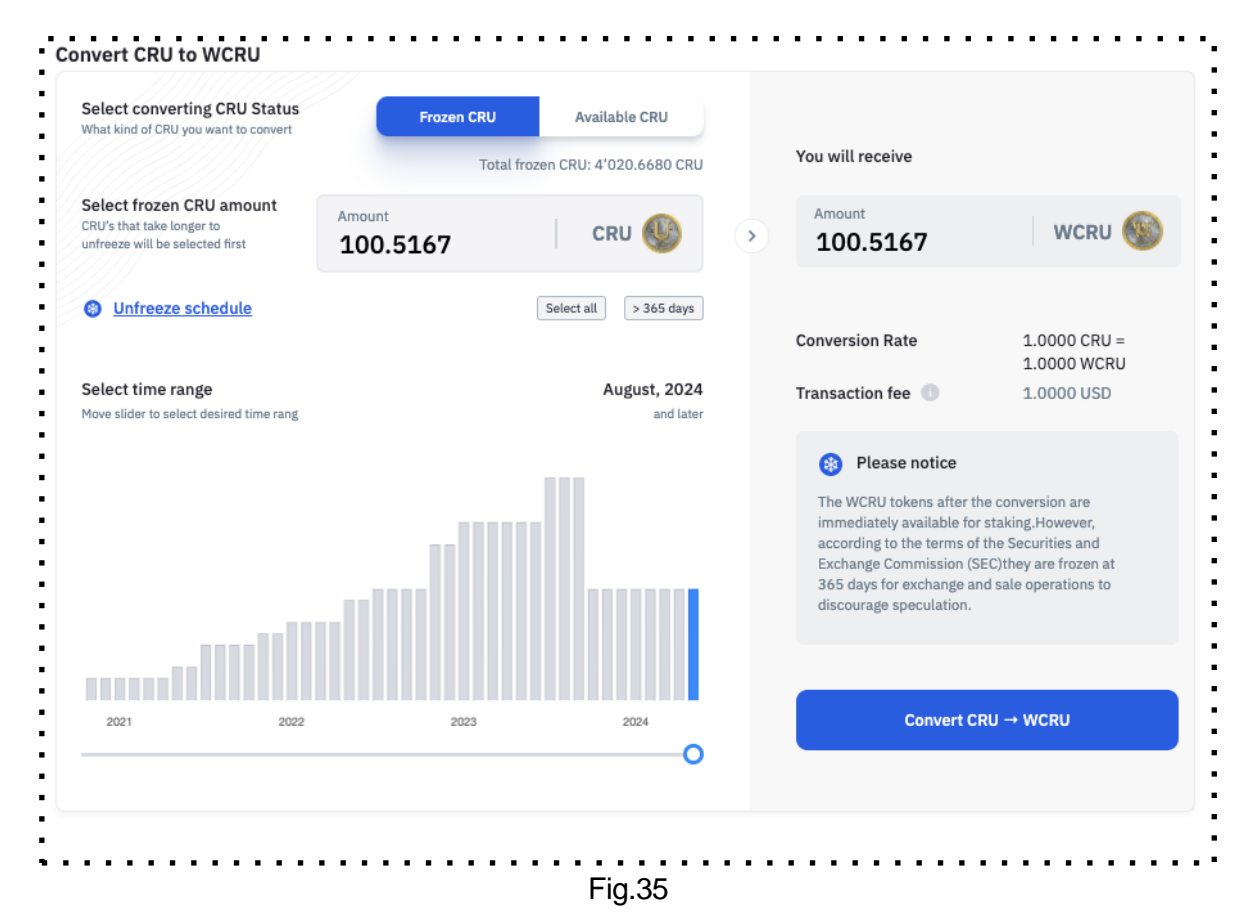

Cada columna es un mes, al hacer clic en el que podemos ver una ventana emergente con información sobre cuántos objetos de congelación estarán presentes y su número total. (Fig.36)

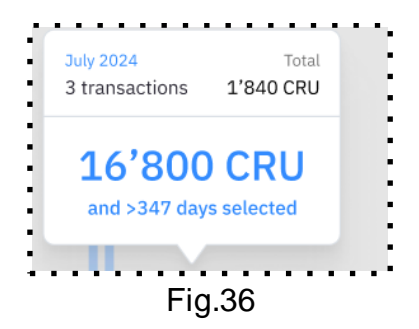

Por ejemplo, si el número total de CRU es 2828,1250 en noviembre de 2023, entonces puede constar de 2 transacciones (Fig.37)

| Select converting CRU Status What kind of CRU you want to convert                        | Frozen CRU Available CRU                            |
|------------------------------------------------------------------------------------------|-----------------------------------------------------|
|                                                                                          | Total frozen CRU: 60'312.5000 CRU                   |
| Select frozen CRU amount<br>CRU's that take longer to<br>Infreeze will be selected first | Amount 27218.7500 CRU                               |
| Unfreeze schedule                                                                        | Select all > 365 days                               |
| Select time range<br>Nove slider to select desired time range                            | May 2023<br>and later                               |
|                                                                                          | November 2023 Total<br>2 transactions 2828.1250 CRU |
| 1                                                                                        |                                                     |
|                                                                                          |                                                     |
|                                                                                          |                                                     |

También está disponible un programa de descongelación simbólica. (Figura 38)

| Unfreeze schedule                       | Select all > 365 days |  |  |
|-----------------------------------------|-----------------------|--|--|
| Select time range                       | August, 2024          |  |  |
| Move slider to select desired time rang | and late              |  |  |

Al hacer clic en el enlace "Unfreeze schedule" - "Programa de descongelación", se muestra una pantalla con información sobre cada uno de los objetos a congelar. (Figura 39)

- fecha de recibo;
- número inicial de tokens;
- monto residual en el momento de la visualización;
- número de días hasta la descongelación completa;
- % hasta que esté completamente descongelado.

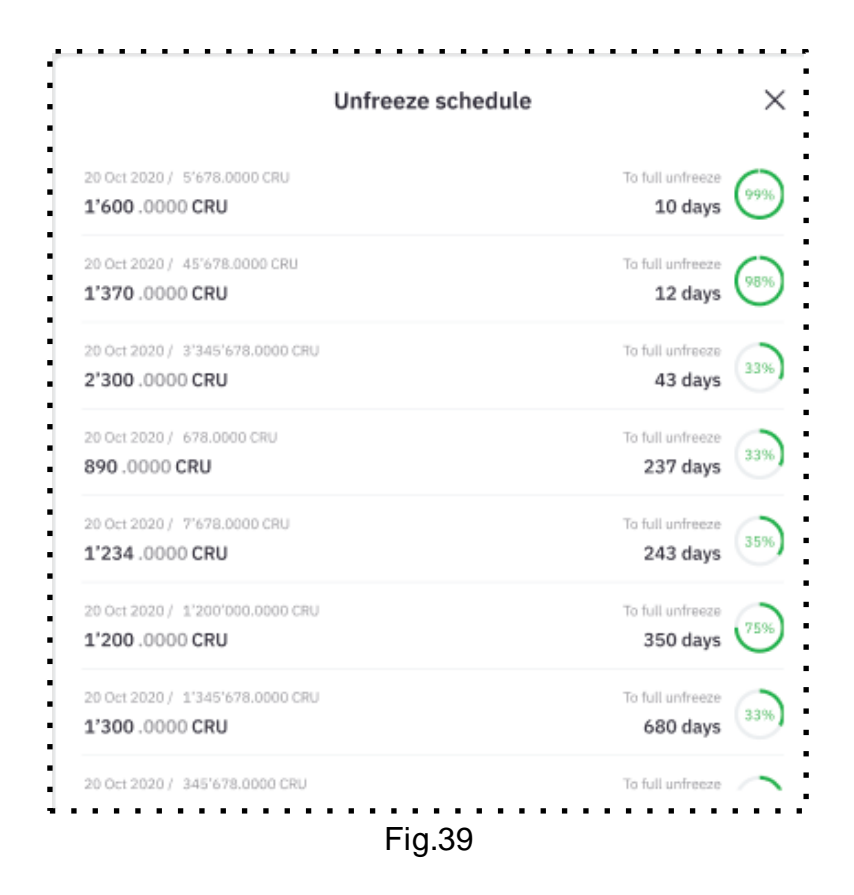

Desde este formulario, también puede profundizar y ver información sobre el programa de descongelación para cada objeto / transacción (Fig.40)

- número de serie de descongelación;
- fecha de desbloqueo;
- número de CRU desbloqueados;
- % acumulado de pagos;
- % tokens desbloqueados de la cantidad original.

| 20 Oct 2020 1'345'678 CRU<br>1'300.0000 CRU<br>Left to unfreeze |              |                | 25% unfrozer<br>680 days<br>To full unfreeze |          |  |
|-----------------------------------------------------------------|--------------|----------------|----------------------------------------------|----------|--|
| Mo.                                                             | Unfeexe date | CRU amount     | Rate                                         | Progress |  |
| 01                                                              |              | 4,816,833.0000 | 1.0%                                         | 1.0%     |  |
|                                                                 | 28/01/2020   | 8,728,909.0000 | 1.0%                                         | 2.0%     |  |
| 03                                                              | 31/01/2020   | 4,558,687.0000 | 1.0%                                         |          |  |
| 0.4                                                             |              | 9,144,604.0000 | 1.0%                                         | 4.0%     |  |
| 05                                                              | 19/02/2020   | 8,389,057.0000 | 1.0%                                         |          |  |
| 06                                                              |              | 8,068,513.0000 | 1.0%                                         | 6.0%     |  |
| 07                                                              | 06/03/2020   | 2,336,839.0000 | 1.5%                                         | 7.5%     |  |
| 08                                                              |              | 7,601,968.0000 | 1.5%                                         | 9.0%     |  |
| 09                                                              | 12/04/2020   | 8,520,137.0000 | 1.5%                                         |          |  |
|                                                                 | 28/04/2020   | 9,800,749.0000 | 1.5%                                         | 12.0%    |  |
| 11                                                              |              | 2,893,090.0000 | 1.5%                                         | 13.5%    |  |
|                                                                 | 14/05/2020   | 6,523,473.0000 | 1.5%                                         | 15.0%    |  |
|                                                                 |              |                |                                              |          |  |

### X. Venta/compra de RAM (memoria RAM)

La compra de RAM implica la compra de RAM por parte del usuario al precio de mercado en tokens UNTB.

Un cierto tipo de datos implica que el usuario tiene RAM para almacenar datos en la cadena de bloques (blockchain). Por ejemplo, la memoria RAM es necesaria cuando se crea una cuenta, una constante de un contrato inteligente, un saldo para realizar un registro de ella.

La página contiene las pestañas Comprar / Vender .(Fig.41)

La pestaña Comprar está representada por los siguientes campos:

- receptor de RAM (nombre de usuario)
  - campo con la opción de mostrar el equivalente de compra de RAM
    - byte
    - token
- cantidad de RAM para comprar (se muestra en el equivalente seleccionado)

La pestaña Vender está representada por los siguientes campos:

- cantidad de RAM del usuario (se muestra en valores de byte y token):
  - comprado
  - o se usa
  - dispone
- cantidad de RAM para vender (se muestra en valores de byte y token)
  - campo de entrada de información

| Wallet Dashboard Send CRU Staking UNTB Staking Buy/Sell RAM Vote Transactic                                         | Recent transactions                                 |
|----------------------------------------------------------------------------------------------------|-----------------------------------------------------|
| Current RAM price 0 0.05308416 UNTR per KB of PAM                                                                   | Recieved CRU<br>+ 100.0000 CRU on Jun 11, 2020      |
| < 1.254 USDU per KB                                                                                                 | Recieved UNTB<br>+ 100.0000 UNTB on Jun 11, 2020    |
| Buy RAM                                                                                                    | <b>Sent UNTB</b><br>+ 100.0000 UNTB on Jun 11, 2020 |
| Amount of RAM to Buy in UNTB Buy RAM                                                                                | Recieved UNTB<br>+ 100.0000 UNTB on Jun 11, 2020    |
| Sell RAM                                                                                                    | Recieved USDU<br>+ 100.0000 USDU on Jun 11, 2020    |
| Bought ● In Use ● Available ● 4vailable ● 4396 Bytes = 0.2272 UNTB 4054 Bytes = 0.2095 UNTB 342 Bytes = 0.0177 UNTB | View all transactions history                       |
| RAM to Set() (Byres)<br>342 Set() RAM                                                                               |                                                     |
| 29% 50% 75% 100%<br>= 0.6363 UNTB                                                                                   |                                                     |
|                                                                                                    |                                                     |

Para comprar RAM, el usuario debe ingresar la cantidad de tokens UNTB en el campo Comprar RAM y hacer clic en el botón **Buy RAM - "Comprar RAM**".

Para vender RAM, el usuario debe ingresar la cantidad de bytes en el campo Vender RAM y hacer clic en el botón **Sell RAM - "Vender RAM"**.

### XI. Votar\*

\* Esta funcionalidad estará disponible en octubre de 2021

La pantalla Voting for Validators permite al usuario votar con tokens UNTB por el mejor productor de bloques. (Figura 42)

Cada usuario puede votar por un máximo de 3 candidatos.

Según los resultados de la votación, los mejores 21 productores de bloques se convierten en productores "principales".

La tabla con la lista de fabricantes de bloques de votación contiene los siguientes campos:

- posición del candidato;
- nombre del usuario;
- estado;
- ubicación (país);
- proporción de votos;
- número total de votos;
- la cantidad de tokens UNTB ganados;
- Casilla de verificación para la selección del candidato

|          | lrdn<br>web.co | qoeaddsad        | lutil 🗇                   | e.25 UNTS<br>Buy / Sell/RA | H.m. (72%)<br>UN 0.25 U<br>State/ | NTD CUratalies | a.25 UNTO<br>Shelke / Urschele |                   |
|----------|----------------|------------------|---------------------------|----------------------------|-----------------------------------|----------------|--------------------------------|-------------------|
|          |                |                  |                           |                            |                                   |                |                                |                   |
| Wallet D | lashboard      | Send CRU St      | aking UNTD Stak           | ting Buy/Sell RAM          | Vote Transacti                    | ons history    |                                |                   |
|          |                |                  |                           |                            |                                   |                |                                |                   |
| Vote t   | o Produce      | ers              |                           |                            |                                   |                |                                |                   |
| Selected | Producers(0)   | 7 340:           |                           |                            |                                   |                |                                |                   |
|          | Vote to 0 P    | oducers          |                           |                            |                                   |                |                                |                   |
|          |                |                  |                           |                            |                                   |                |                                |                   |
| • Тор    | 21 • P         | roducer Total: 6 | :14                       |                            |                                   | Search Prod    | ucer                           | c                 |
| VOTE     | POSITION       | NAME             | REGION                    |                            | SCORE RATIO                       | VOTERS         | BLOCKS                         | EST. DAILY REWARD |
|          | 1 **           | superprod12      | Unated State              | is of America              | 2.698%                            | 136 868        | 5 806 629                      | 1645.0000 UNTE    |
|          | 2 *1           | superprod12      | China                     |                            | 2.698%                            | 136 868        | 5 806 629                      | 1645.0000 UNTE    |
|          | 3 42           | superprod12      | Singapore                 |                            | 2.698%                            | 136 868        | 5 806 629                      | 1645.0000 UNTE    |
|          | 4 41           | superprod12      | China                     |                            | 2.698%                            | 136 868        | 5 806 629                      | 1645.0000 UNTE    |
|          | 5 41           | superprod12      | 🗶 South Korea             |                            | 2.698%                            | 136 868        | 5 806 629                      | 1645.0000 UNTE    |
|          | 6 +1           | superprod12      | Kenya                     |                            | 2.695%                            | 130 368        | 5 806 629                      | 1645.0000 UNTE    |
|          | 7              | superprod12      | China                     |                            | 2.698%                            | 136 868        | 5806629                        | 1645.0000 UNTE    |
|          | 8              | superprod12      | Canada                    |                            | 2.698%                            | 136 868        | 5 806 629                      | 1645.0000 UNTE    |
|          | 9              | superprod12      | <ul> <li>China</li> </ul> |                            | 2.698%                            | 136 868        | 5806629                        | 1645.0000 UNTE    |
|          | 10             | superprod12      | <ul> <li>China</li> </ul> |                            | 2.698%                            | 136 868        | 5806629                        | 1645.0000 UNTE    |
|          | 11             | superprod12      | Argentina                 |                            | 2.698%                            | 136 868        | 5 806 629                      | 1645.0000 UNTE    |
| 0        | 12             | superprod12      | China                     |                            | 2.698%                            | 136 868        | 5806629                        | 1645.0000 UNTE    |
| 0        | 13             | superprod12      | Poland                    |                            | 2.698%                            | 136 868        | 5 806 629                      | 1645.0000 UNTE    |
|          |                | superprod 12     | Deutschland               |                            | 2.695%                            | 136 868        | 5 806 6 29                     | 1645.0000 UNTE    |
| -        | 16             | superprod 12     | China                     |                            | 2.698%                            | 136 868        | 5 806 629                      | 1645.0000 UNTE    |
| 0        | 17             | superprod12      | China                     |                            | 2.698%                            | 136 868        | 5 806 629                      | 1645.0000 UNTE    |
| 0        | 1.8            | superprod12      | China                     |                            | 2.698%                            | 136 868        | 5 806 629                      | 1645.0000 UNTE    |
| 0        | 19 *2          | superprod12      | China                     |                            | 2.698%                            | 136 868        | 5 806 629                      | 1645.0000 UNTE    |
|          | 20 +1          | superprod12      | China                     |                            | 2.698%                            | 130 808        | 5 806 629                      | 1645.0000 UNTE    |
|          | 21 41          | superprod12      | China                     |                            | 2.698%                            | 136 868        | 5 806 629                      | 1645.0000 UNTE    |
|          | 22             | superprod12      | China                     |                            | 2.698%                            | 136 868        | 5 806 629                      | 1645.0000 UNTE    |
| -        |                |                  | _                         |                            |                                   |                |                                |                   |

Para votar, el usuario puede marcar la casilla tanto para un candidato como para varios al mismo tiempo y presionar el botón Vote to Producers.